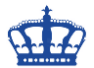

Zugriff auf einen kostenlosen virtuellen Windows Server 2019 in der Amazon Elastic Compute Cloud (EC2) für 12 Monate\*. Wer bereits ein AWS Konto besitzt braucht sich nicht mehr zu registrieren. Für die <u>Registrierung</u> ist eine Kreditkarte erforderlich. Falls jemand die virtuelle Maschine bzw. die Leistungen der Cloud länger in Anspruch nehmen möchte, dem wird der zu zahlende Betrag von der hinterlegten Kreditkarte abgebucht.

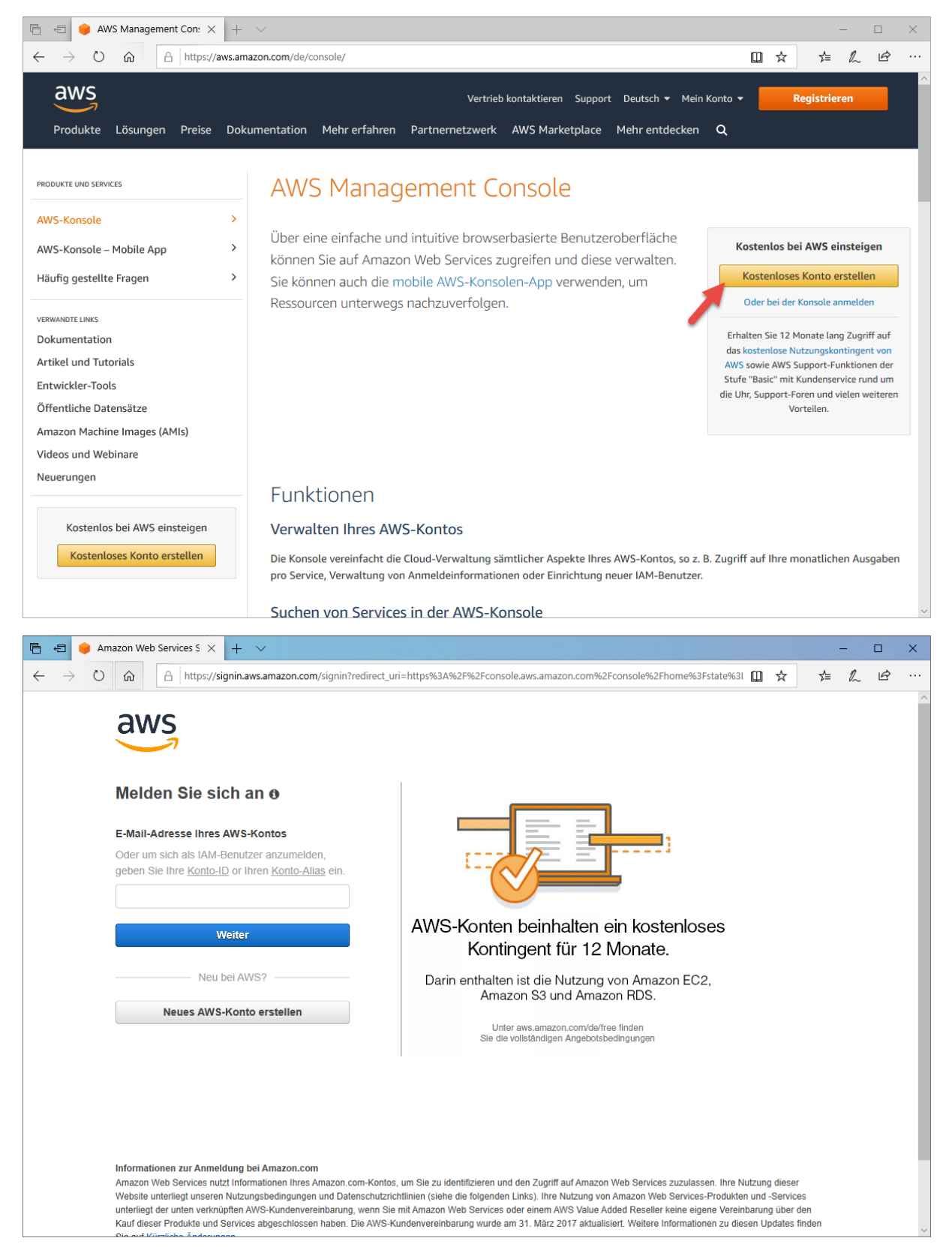

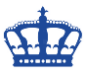

Nach der Registrierung melden wir uns an.

| 🖻 😑 🥚 AWS Console - Signup 🗙 🕂 🗸                                                                                                    |                         | - 🗆 X                |  |  |  |  |  |  |  |
|----------------------------------------------------------------------------------------------------|-------------------------|----------------------|--|--|--|--|--|--|--|
| $\leftarrow$ $\rightarrow$ $\circlearrowright$ $\land$ https://portal.aws.amazon.com/billing/signup#/confirmation $\square$ $\bigstar$                                                                          |                         |                      |  |  |  |  |  |  |  |
| aws                                                                                                    |                         | Deutsch <del>-</del> |  |  |  |  |  |  |  |
| Willkommen bei Amazon Web                                                                                                    | An der Konsole anmelden |                      |  |  |  |  |  |  |  |
| Services Vertrieb kontaktieren                                                                                                    |                         |                      |  |  |  |  |  |  |  |
| Vielen Dank, dass Sie ein Amazon Web Services-Konto erstellt haben.<br>Wir aktivieren gerade Ihr Konto. Dies sollte nur wenige Minuten dauern.<br>Wenn der Vorgang abgeschlossen ist, erhalten Sie eine E-Mail. |                         |                      |  |  |  |  |  |  |  |
| © 2019 Amazon Web Services, Inc. oder seine Konzerngesellschaften. Alle                                                                                                    | Rechte vorbehalten.     |                      |  |  |  |  |  |  |  |
| Datenschutzrichtlinie Nutzungsbedingungen Abme                                                                                                    | den                     |                      |  |  |  |  |  |  |  |
|                                                                                                    |                         |                      |  |  |  |  |  |  |  |
|                                                                                                    |                         |                      |  |  |  |  |  |  |  |
|                                                                                                    |                         |                      |  |  |  |  |  |  |  |
|                                                                                                    |                         |                      |  |  |  |  |  |  |  |

Über die AWS Konsole wählen wir > Virtuelle Maschinen starten aus

| 🖹 🖅 🥚 AWS Management Con: X + V                                                                                                    | X                                                                                                    |
|----------------------------------------------------------------------------------------------------|----------------------------------------------------------------------------------------------------|
| $\leftrightarrow$ $\rightarrow$ $\circlearrowright$ $\pitchfork$ https://us-east-2.console.aws.amazon.com/console/home?region=us-east-2# |                                                                                                    |
| AWS Services - Ressourcengruppen - 🛧                                                                                                    | 🗘 AWS-NDSEDV 🔻 Ohio 👻 Support 👻 🏠                                                                                                    |
| AWS Managementkonsole                                                                                                    |                                                                                                    |
| AWS-Services                                                                                                    | Greifen Sie unterwegs auf Ressourcen<br>zu                                                                                                    |
| Services finden<br>Sie können Namen, Suchbegriffe und Abkürzungen eingeben.<br>Q. Beispiel: Relational Database Service, Datenbank, RDS  | Greifen Sie mithilfe der mobilen App für<br>die AWS-Konsole auf die<br>Managementkonsole<br>zu. Weitere Informationen                                                                                                  |
| ► AWS-Services                                                                                                    | Erkunden von AWS                                                                                                    |
| <b>Erstellen einer Lösung</b><br>Erste Schritte mit einfachen Assistenten und automatisierten Workflows.                                 | Ausführung von serverlosen Containern mit<br>AWS Fargate                                                                                                    |
| Virtuelle Maschine starten     Eine Web-App entwickeln       Mit EC2     Mit Elastic Beanstalk       2 bis 3 Minuten     6 Minuten       | AWS Fargate führt Ihre Container aus und skaliert sie, ohne Server oder Cluster zu verwalten. Weitere Informationen 🛛                                                                                                  |
|                                                                                                    | Amazon SageMaker<br>Machine Learning für alle Entwickler und<br>Datenwissenschaftler. Weitere Informationen                                                                                                    |
| Mit virtuellen Servern entwickeln     Ein IoT-Gerät verbinden       Mit Lightsail     Mit AWS IoT       1 bis 2 Minuten     5 Minuten    | Open Distro for Elasticsearch<br>Eine 100%-ige Open-Source und von der<br>Community unterstützte Distribution von<br>Elasticsearch mit Sicherheits- und Warnfunktionen<br>auf Unternehmensniveau Weitere Informationen |

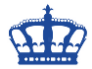

#### Klicken auf > Launch Instance

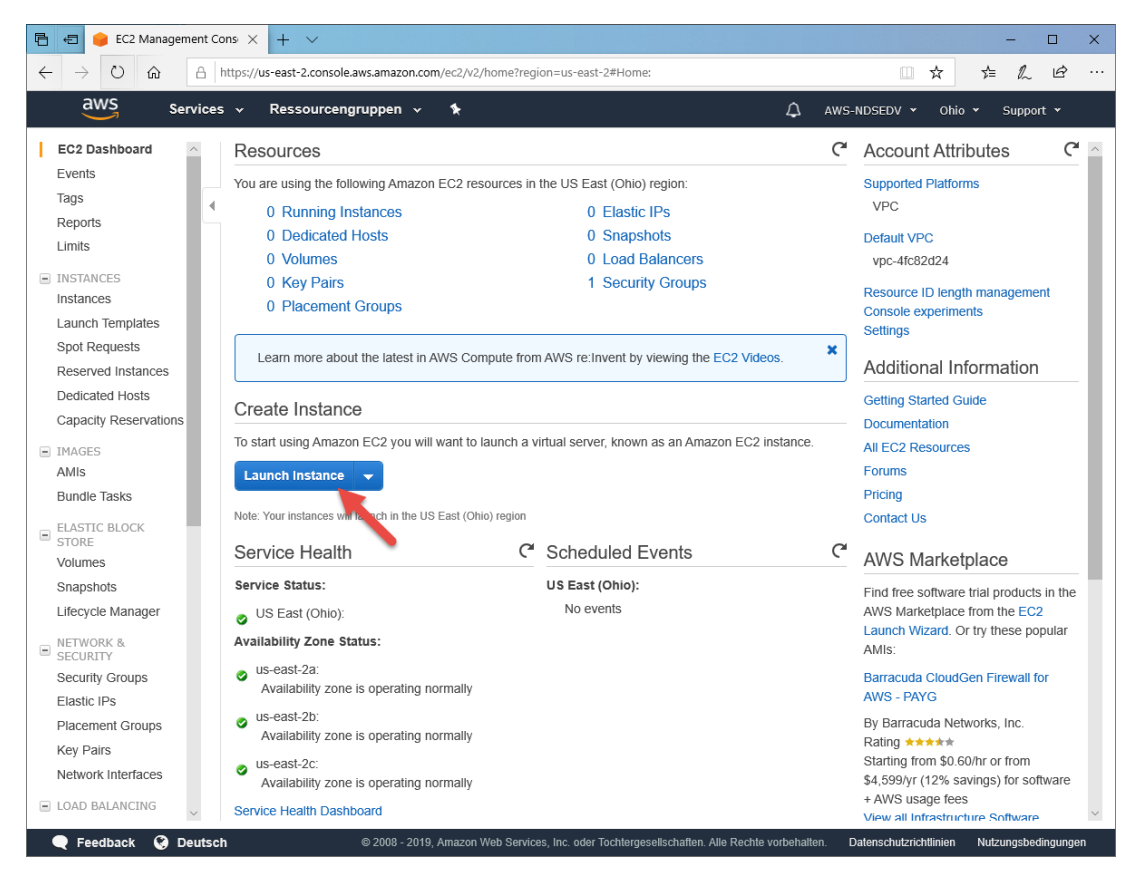

Wählen > Microsoft Windows Server 2019 Base aus

| 🔁 😑 baunch instance wizard                                                    | × + ~                          |                                                                                                    |                                             | -                    |        | ×  |
|-------------------------------------------------------------------------------|--------------------------------|----------------------------------------------------------------------------------------------------|---------------------------------------------|----------------------|--------|----|
| $\leftrightarrow$ $\rightarrow$ $\circlearrowright$ $\textcircled{a}$ http:// | s://us-east-2.consol           | e.aws.amazon.com/ec2/v2/home?region=us-east-2#LaunchInstanceWizard:                                                                                                    | 5⁄≡                                         | l_                   | Ŀ      |    |
| aws Services                                                                  | <ul> <li>Ressourcer</li> </ul> | igruppen 🗸 🛧 AWS-NDSEDV 👻                                                                                                    | Dhio 👻                                      | Suppor               | t •    |    |
| 1. Choose AMI 2. Choose Instan                                                | ce Type 3. Config              | ure Instance 4. Add Storage 5. Add Tags 6. Configure Security Group 7. Review                                                                                                    |                                             |                      |        |    |
| Step 1: Choose an A                                                           | mazon Ma                       | chine Image (AMI)<br>Ubuntu Server 18.04 LTS (HVM), SSD Volume Type - ami-0c55b159cbfafe1f0 (64-bit x86) / ami-<br>0f2057f28f0a44d06 (64-bit Arm)                                                                                                    | Cancel<br>Seld                              | and E<br>ect<br>x86) | xit    | ^  |
|                                                                               | Free tier eligible             | Ubuntu Server 18.04 LTS (HVM),EBS General Purpose (SSD) Volume Type. Support available from Canonical<br>(http://www.ubuntu.com/cloud/services).<br>Root device type: ebs Virtualization type: hvm ENA Enabled: Yes                                                                                                    | ○ 64-bit (                                  | Arm)                 |        | ł  |
|                                                                               | Amazon RDS                     | Are you launching a database instance? Try Amazon RDS.<br>Amazon Relational Database Service (RDS) makes it easy to set up, operate, and scale your database o<br>automating time-consuming database management tasks. With RDS, you can easily deploy Amazon Au<br>MySQL, Oracle, PostgreSQL, and SQL Server databases on AWS. Aurora is a MySQL- and PostgreSG<br>enterprise-class database at 1/10th the cost of commercial databases. Learn more about RDS<br>Launch a database using RDS | n AWS by<br><b>ora, Maria</b><br>QL-compati | Hid<br>DB,<br>ble,   | e      | l  |
|                                                                               | Nindows<br>Free tier eligible  | Microsoft Windows Server 2019 Base - ami-0087a83ed4a60d1e9 Microsoft Windows 2019 Datacenter edition. [English] Root device type: ebs Virtualization type: hvm ENA Enabled: Yes                                                                                                    | Sele<br>64-bit                              | ct<br>(x86)          |        |    |
|                                                                               | Nindows<br>Free tier eligible  | Microsoft Windows Server 2019 Base with Containers - ami-079e1874a84651bbf<br>Microsoft Windows 2019 Datacenter edition with Containers. [English]<br>Root device type: ebs Virtualization type: hvm ENA Enabled: Yes                                                                                                    | Sele<br>64-bit                              | ect<br>(x86)         |        |    |
|                                                                               | Mindows                        | Microsoft Windows Server 2019 with SQL Server 2017 Standard - ami-07fb0f3d84e9637a8<br>Microsoft Windows 2019 Datacenter edition, Microsoft SQL Server 2017 Standard. [English]<br>Root device type: ebs Virtualization type: hvm ENA Enabled: Yes                                                                                                    | Sele<br>64-bit                              | ect<br>(x86)         |        | ~  |
| 🗨 Feedback 🚱 Deutsch                                                          |                                | © 2008 - 2019, Amazon Web Services, Inc. oder Tochtergesellschaften. Alle Rechte vorbehalten. Datenschutzrichtlin                                                                                                    | en Nutzu                                    | Ingsbedi             | ngunge | en |

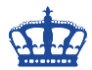

Klicken im nächsten Schritt auf > Review and Launch

| 🖻 😑 🥚 Launch instance wiz                                             | ard $\times$ + $\vee$          |                      |                                               |                                  |                             |                             | - 0           | × |
|-----------------------------------------------------------------------|--------------------------------|----------------------|-----------------------------------------------|----------------------------------|-----------------------------|-----------------------------|---------------|---|
| $\leftrightarrow$ $\rightarrow$ $\circlearrowright$ $\textcircled{a}$ | https://us-east-2.consol       | e.aws.amazon.com/e   | c2/v2/home?region=                            | us-east-2#LaunchInstanceWi       | zard:                       | □ ☆ ₪                       | L E           |   |
| aws Service                                                           | s 🗸 Ressourcer                 | ngruppen 🗸           | ۶                                             |                                  | 众 aws-r                     | NDSEDV 🕶 Ohio 👻 S           | Support 👻     |   |
| 1. Choose AMI 2. Choose In                                            | stance Type 3. Confi           | gure Instance 4. /   | Add Storage 5. Ad                             | d Tags 6. Configure Secu         | rity Group 7. Review        |                             |               |   |
| Step 2: Choose a                                                      | n Instance Ty                  | pe                   |                                               |                                  |                             |                             |               |   |
| Amazon EC2 provides a wide                                            | election of instance ty        | pes optimized to fit | different use cases.<br>lity to choose the ar | Instances are virtual serve      | rs that can run application | s. They have varying com    | binations of  | ^ |
| they can meet your computing                                          | needs.                         | give you the nexion  | ity to choose the up                          | propriate mix or resources       | for your applications. Eeu  | in more about instance (j   | ACS UND NOW   |   |
| Filter by: All instance typ                                           | es 👻 Current g                 | generation 👻         | Show/Hide Column                              | IS                               |                             |                             |               |   |
| Currently selected: t2.micro                                          | (Variable ECUs, 1 vCl          | PUs, 2.5 GHz, Intel  | Xeon Family, 1 GiB                            | memory, EBS only)                |                             |                             |               |   |
|                                                                       |                                |                      |                                               | Instance Storage                 | EBS Ontimized               | Notwork                     | IPv6          |   |
| Family                                                                | ~ Туре ~                       | vCPUs (i) 👻          | Memory (GiB) 👻                                | (GB) (j                          | Available (i)               | Performance (i)             | Support v     |   |
| General purpose                                                       | t2.nano                        | 1                    | 0.5                                           | EBS only                         | -                           | Low to Moderate             | Yes           |   |
| General purpose                                                       | t2.micro<br>Free tier eligible | 1                    | 1                                             | EBS only                         | -                           | Low to Moderate             | Yes           |   |
| General purpose                                                       | t2.small                       | 1                    | 2                                             | EBS only                         | -                           | Low to Moderate             | Yes           |   |
| General purpose                                                       | t2.medium                      | 2                    | 4                                             | EBS only                         | -                           | Low to Moderate             | Yes           |   |
| General purpose                                                       | t2.large                       | 2                    | 8                                             | EBS only                         | -                           | Low to Moderate             | Yes           |   |
| General purpose                                                       | t2.xlarge                      | 4                    | 16                                            | EBS only                         | -                           | Moderate                    | Yes           |   |
| General purpose                                                       | t2.2xlarge                     | 8                    | 32                                            | EBS only                         | -                           | Moderate                    | Yes           |   |
| General purpose                                                       | t3a.nano                       | 2                    | 0.5                                           | EBS only                         | Yes                         | Up to 5 Gigabit             | Yes           |   |
| General purpose                                                       | t3a.micro                      | 2                    | 1                                             | EBS only                         | Yes                         | Up to 5 Gigabit             | Yes           | ~ |
|                                                                       |                                |                      |                                               | Cancel Previou                   | s Review and Launc          | h Next: Configure Ins       | stance Detail | s |
| Feedback Q Deutse                                                     | h                              | © 2008 - 2019, An    | nazon Web Services, In                        | c. oder Tochtergesellschaften. A | Alle Rechte vorbehalten. D  | atenschutzrichtlinien Nutzu | ngsbedingunge | n |

### Und wieder auf > Launch

| Ē 4          | 🗉 🏮 Launch instance                                                                                                    | wizard × +       | - ~                          |                        |                                    |                         |                | -        |           |  |
|--------------|----------------------------------------------------------------------------------------------------|------------------|------------------------------|------------------------|------------------------------------|-------------------------|----------------|----------|-----------|--|
| $\leftarrow$ | → Ŭ Ĝ €                                                                                                    | https://us-ea    | st-2.console.av              | vs.amazon.com/ec2/v2/h | ome?region=us-east-2#LaunchInstanc | eWizard:                | ☆ ☆            | h        | r         |  |
|              | aws Servi                                                                                                    | ces 🗸 Re         | ssourcengr                   | uppen 🗸 🛧              |                                    |                         | 👻 Ohio 👻       | Support  |           |  |
| 1. 0         | Choose AMI 2. Choose                                                                                                    | Instance Type    | 3. Configure                 | Instance 4. Add Stora  | ge 5. Add Tags 6. Configure So     | ecurity Group 7. Review |                |          |           |  |
| Ste          | Step 7: Review Instance Launch<br>Please review your instance launch details. You can go back to edit changes for each section. Click Launch to assign a key pair to your instance and complete the launch process.      |                  |                              |                        |                                    |                         |                |          |           |  |
| • /          | Microsoft Windows Server 2019 Base - ami-0087a83ed4a60d1e9         Edit AMI           Ref lighter         Microsoft Windows 2019 Datacenter edition. [English]<br>Root Device Type: ebs         Virtualization type: hvm |                  |                              |                        |                                    |                         |                |          |           |  |
|              |                                                                                                    | ECHE             | VCDIIe                       | Memony (GiB)           | Instance Storage (CB)              | EBS-Ontimized Available | Network Perf   | ormance  |           |  |
|              | t2.micro                                                                                                    | Variable         | 1                            | 1                      | EBS only                           | -                       | Low to Moder   | ate      |           |  |
| <b>•</b> (   | Security Groups                                                                                                    |                  |                              |                        |                                    |                         | Edit           | security | groups    |  |
|              | Security group name<br>Description                                                                                                    | launci<br>launci | h-wizard-1<br>h-wizard-1 cre | ated 2019-06-11T12:2   | 3:39.353+02:00                     |                         |                |          |           |  |
|              | Туре ()                                                                                                    |                  | Protocol ()                  |                        | Port Range (j)                     | Source (j)              | Description (i | )        |           |  |
|              |                                                                                                    |                  |                              |                        | This security group has no rules   |                         |                |          |           |  |
| ▶            | nstance Details                                                                                                    |                  |                              |                        |                                    |                         | Edit i         | nstance  | e details |  |
| • 5          | Storage                                                                                                    |                  |                              |                        |                                    |                         |                | Edit     | storage   |  |
| ▶ -          | Tags                                                                                                    |                  |                              |                        |                                    |                         |                | E        | dit tags  |  |
|              |                                                                                                    |                  |                              |                        |                                    |                         |                |          |           |  |
|              |                                                                                                    |                  |                              |                        |                                    | c                       | Cancel Previo  | us       | aunch     |  |

Erstellt von Jörn Walter

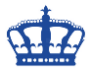

Es öffnet sich ein Pop-up Fenster. Für die Anmeldung an die virtuelle Maschine benötigen wir ein neues Schlüsselpaar. Create a new key pair, Name vergeben und Schlüsselpaar downloaden.

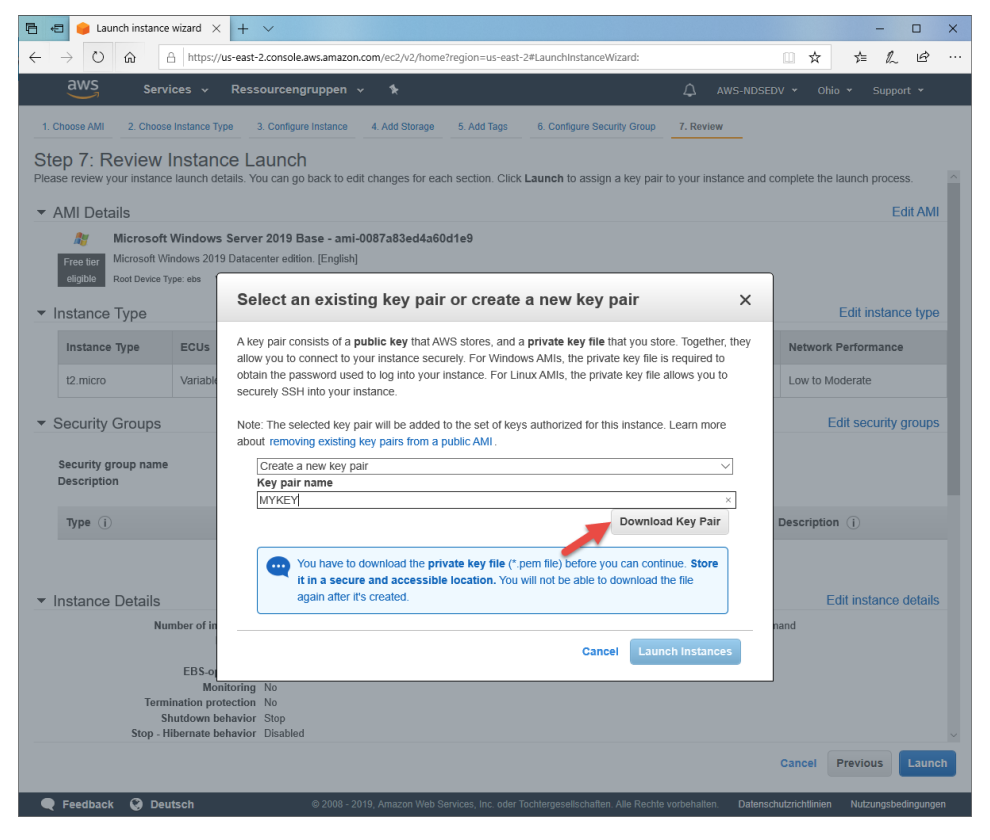

Klicken auf > Launch Instances

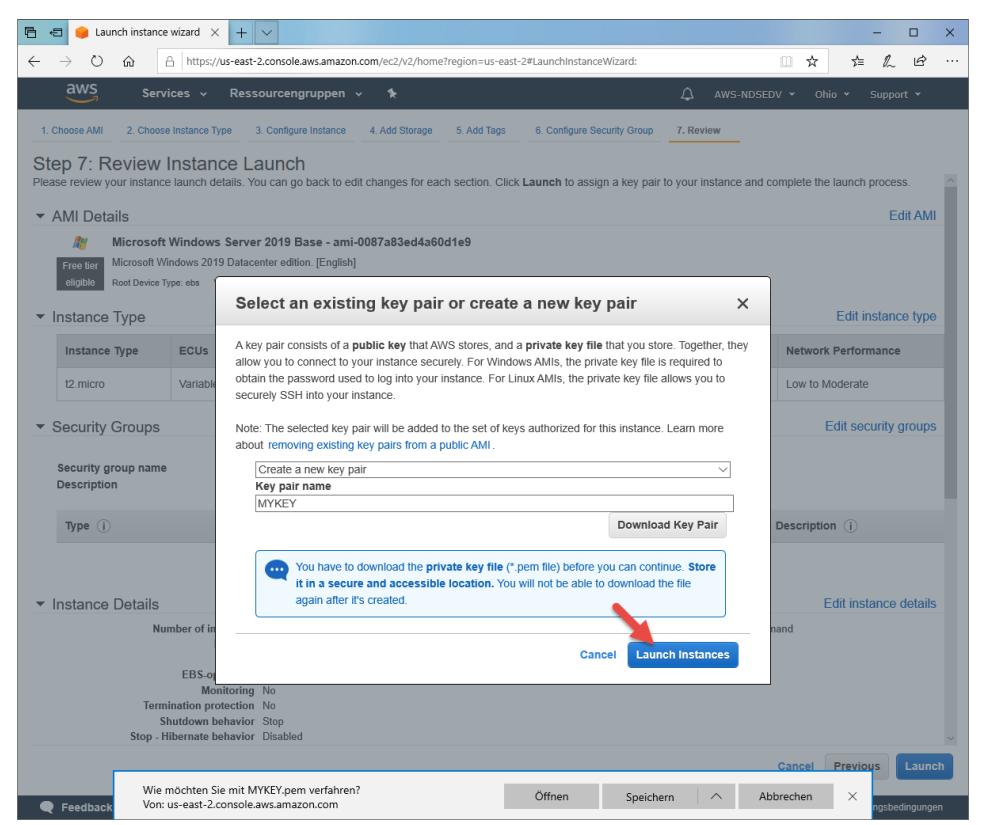

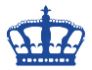

Die Maschine wird im Hintergrund bereits ausgeführt. Klicken nun auf > View Instances.

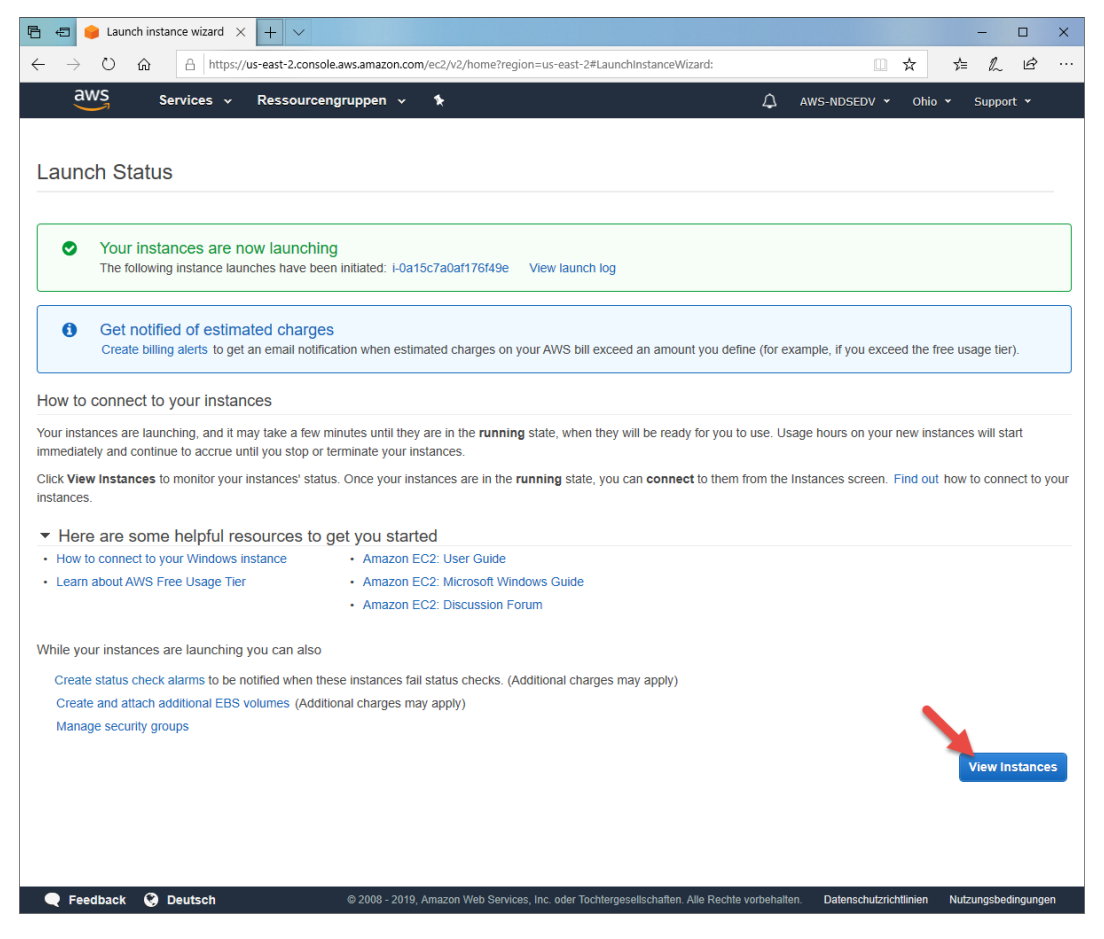

Die virtuelle Maschine wird initialisiert und steht nach einem kurzem Moment zur Verfügung.

| 🖻 🖅 🥚 Launch instance wiz                                               | ard $\times$ + $\checkmark$            |                                  |                         |                      |                                    |                                         |                 | -           |         | ×   |
|-------------------------------------------------------------------------|----------------------------------------|----------------------------------|-------------------------|----------------------|------------------------------------|-----------------------------------------|-----------------|-------------|---------|-----|
| $\leftrightarrow$ $\rightarrow$ $\odot$ $\Leftrightarrow$ $\Rightarrow$ | https://us-east-2.console.aws.amazon.o | om/ec2/v2/home?region=us-east-2# | LaunchInstanceWizard:   |                      |                                    |                                         | □ ☆             | 1= ん        | Ŀ       |     |
| aws Service                                                             | s ~ Ressourcengruppen ~                | *                                |                         |                      |                                    |                                         | DV 👻 Ohio 🛩     | Suppo       | ort 👻   |     |
| EC2 Dashboard                                                           | Launch Instance 👻 Conn                 | ect Actions ~                    |                         |                      |                                    |                                         |                 | <b>∆</b> ∂  | ٠       | 0   |
| Taos                                                                    | Q. Filter by tags and attributes or    | search by keyword                |                         |                      |                                    |                                         | <b>0</b> K <    | 1 to 1 of 1 | >>      | -   |
| Reports                                                                 | Name - Instance                        | ID Instance Ture                 | Ausilability Zone -     | Instance State       | Status Chesks - Alarm S            | Dublic DNS (ID-4)                       | IDud Dublic ID  |             | Duc IDa |     |
| Limits                                                                  | Name vinstance                         | iD • Instance type •             | Availability Zone 👻     | Instance State V     | Status Checks · Alarm S            | catus Public DNS (IPv4) V               | IPV4 PUDIIC IP  | Y R         | V6 IPS  |     |
| INSTANCES                                                               | i-0a15c7a                              | 0af176f49e t2.micro              | us-east-2b              | running              | Initializing None                  | ac2-18-217-89-255.us                    | 18.217.89.255   |             |         |     |
| Instances                                                               |                                        |                                  |                         |                      |                                    |                                         |                 |             |         |     |
| Launch Templates                                                        |                                        |                                  |                         |                      |                                    |                                         |                 |             |         |     |
| Spot Requests                                                           |                                        |                                  |                         |                      |                                    |                                         |                 |             |         |     |
| Reserved Instances                                                      |                                        |                                  |                         |                      |                                    |                                         |                 |             |         |     |
| Dedicated Hosts                                                         |                                        |                                  |                         |                      |                                    |                                         |                 |             |         |     |
| Capacity Reservations                                                   |                                        |                                  |                         |                      |                                    |                                         |                 |             |         |     |
|                                                                         |                                        |                                  |                         |                      |                                    |                                         |                 |             |         |     |
| AMIS                                                                    |                                        |                                  |                         |                      |                                    |                                         |                 |             |         |     |
| Bundle Tasks                                                            |                                        |                                  |                         |                      |                                    |                                         |                 |             |         |     |
|                                                                         |                                        |                                  |                         |                      |                                    |                                         |                 |             |         |     |
| STORE                                                                   |                                        |                                  |                         |                      |                                    |                                         |                 |             |         |     |
| Volumes                                                                 |                                        |                                  |                         |                      |                                    |                                         |                 |             |         |     |
| Snapshots                                                               |                                        |                                  |                         |                      |                                    |                                         |                 |             |         |     |
| Lifecycle Manager                                                       |                                        |                                  |                         |                      |                                    |                                         |                 |             |         |     |
| - NETWORK &                                                             | <                                      |                                  |                         |                      |                                    |                                         |                 |             |         | >   |
| SECURITY                                                                | Instance: i-0a15c7a0af176f49           | Public DNS: ec2-18-217-89-       | 255.us-east-2.compu     | ute.amazonaws.com    | n                                  |                                         |                 | _           |         | 1 ^ |
| Security Groups                                                         | Berneletter Oterter Oterter            | Manifestore                      |                         |                      |                                    |                                         |                 |             |         |     |
| Elastic IPs                                                             | Description Status Checks              | Monitoring Tags                  |                         |                      |                                    |                                         |                 |             |         | -1  |
| Placement Groups                                                        | Instance II                            | i-0a15c7a0af176f49e              |                         |                      | Public DNS (IPv4)                  | ec2-18-217-89-255.us-east-2.comput      | e.amazonaws.cor | n           |         |     |
| Key Pairs                                                               | Instance stat                          | running                          |                         |                      | IPv4 Public IP                     | 18.217.89.255                           |                 |             |         |     |
| Network Interfaces                                                      | Elastic IP                             | tz.micro                         |                         |                      | IPv6 IPs<br>Private DNS            | -<br>in-172-31-19-130 us-east-2 compute | internal        |             |         |     |
| LOAD BALANCING                                                          | Availability zon                       | us-east-2b                       |                         |                      | Private IPs                        | 172.31.19.130                           |                 |             |         |     |
| Load Balancers                                                          | Security group                         | launch-wizard-1. view inbound ru | ies. view outbound rule | s                    | Secondary private IPs              |                                         |                 |             | -       |     |
| Target Groups                                                           | Scheduled event                        | No scheduled events              |                         |                      | VPC ID                             | vpc-4fc82d24                            |                 |             |         |     |
| 🗨 Feedback 🚱 Deutso                                                     | :h                                     |                                  | © 2008 - :              | 2019, Amazon Web Ser | vices, Inc. oder Tochtergesellscha | flen. Alle Rechte vorbehalten. Datenso  | hutzrichtlinien | Nutzungsbe  | d 🖉     |     |

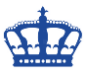

Die Maschine ist bereit.

| 🖶 😑 🈑 Launch instance wiza                             | + ×                                                                                                    |                          | - 0         | × |
|--------------------------------------------------------|----------------------------------------------------------------------------------------------------|--------------------------|-------------|---|
| $\leftarrow$ $\rightarrow$ $\circlearrowright$ $\land$ | ttps://us-east-2.console.aws.amazon.com/ec2/v2/home?region=us-east-2#LaunchInstanceWizard:                                                                                                    | x                        | ≌ & Ŀ       |   |
| aws Services                                           | ✓ Ressourcengruppen ✓ ★                                                                                                    | ▼ Ohio ▼                 | Support 👻   |   |
| EC2 Dashboard                                          | Launch Instance v Connect Actions v                                                                                                    | 2                        | २ •         | 0 |
| Tags                                                   | Q Filter by tags and attributes or search by keyword                                                                                                    | 0 K < 1                  | to 1 of 1 🗦 | > |
| Reports                                                | Name v Instance ID v Instance Type v Availability Zone v Instance State v Status Checks v Alarm Status Public DNS (IPvA) v I                                                                                                    | Pv4 Public IP            | · IPv6 IP   |   |
| Limits                                                 | Hourie - mounce by - Presenter - Presenter - Pres | 10 247 00 255            |             | , |
| INSTANCES                                              | FURTSC/AUATI/bit496 12.micro us-east-20 Tunning 2/2/checks None is ec2-18-21/-89-255.us 1                                                                                                    | 18.217.89.255            |             |   |
| Instances                                              |                                                                                                    |                          |             |   |
| Launch Templates                                       | -                                                                                                    |                          |             |   |
| Spot Requests                                          |                                                                                                    |                          |             |   |
| Reserved Instances                                     |                                                                                                    |                          |             |   |
| Dedicated Hosts                                        |                                                                                                    |                          |             |   |
| Capacity Reservations                                  |                                                                                                    |                          |             |   |
| IMAGES                                                 |                                                                                                    |                          |             |   |
| AMIs                                                   |                                                                                                    |                          |             |   |
| Bundle Tasks                                           |                                                                                                    |                          |             |   |
| ELASTIC BLOCK                                          |                                                                                                    |                          |             |   |
| STORE                                                  |                                                                                                    |                          |             |   |
| Spanshote                                              |                                                                                                    |                          |             |   |
| Lifeguele Manager                                      |                                                                                                    |                          |             |   |
| Eliceycle Manager                                      | 4                                                                                                    |                          |             | > |
| <ul> <li>NETWORK &amp;<br/>SECURITY</li> </ul>         | Instance: I-0a15c7a0a1176149e Public DNS: ec2-18-217-89-255.us-east-2.compute.amazonaws.com                                                                                                    |                          |             | ^ |
| Security Groups                                        |                                                                                                    |                          |             |   |
| Elastic IPs                                            | Description Status Checks Monitoring Tags                                                                                                    |                          |             |   |
| Placement Groups                                       | Instance ID i+0a15c7a0a1176(49e Public DNS (IPv4) ec2-18-217-89-255.us-east-2.compute.a                                                                                                    | mazonaws.com             |             |   |
| Key Pairs                                              | Instance state running IPv4 Public IP 18.217.89.255                                                                                                    |                          |             |   |
| Network Interfaces                                     | Instance type t2 micro IPv6 IPs -                                                                                                    |                          |             |   |
| LOAD BALANCING                                         | Liastic IPs Private DNS Ip-1/2-31-19-130.us-east-2.compute.inte                                                                                                    | emai                     |             |   |
| Load Balancers                                         | Security groups launch-wizard-1. view inbound rules, view outbound rules Security groups launch-wizard-1.                                                                                                    |                          |             | ۹ |
| Target Groups                                          | Scheduled events No scheduled events VPC ID vpc-4fc82d24                                                                                                    |                          |             | ñ |
| Feedback G Deutsch                                     | © 2008 - 2019, Amazon Web Services, Inc. oder Tochlergesellschaften Alle Rechte verbehalten. Datenschut                                                                                                    | tzrichtlinien <u>N</u> i | rtzungsbed  |   |
|                                                        |                                                                                                    |                          |             | 9 |

#### Klicken auf > Connect

| 🖥 🖷 🕐 Launch instance wizad X + 🗸 — 🗆                                                                                                    | × |
|----------------------------------------------------------------------------------------------------|---|
| 🗧 🔶 🖒 🔝 A https://us-east-2.console.aws.amazon.com/ec2/v2/home?region=us-east-2#LaunchinstanceWizard:                                                                                                 |   |
| aws Services - Ressourcengruppen - 🖌 🗘 AWS-NDSEDV - Ohio - Support -                                                                                                    |   |
| EC2 Dashboard<br>Events                                                                                                    | 0 |
| Tags 4 Q. Filter by tags and applies or search by keyword 20 K < 1 to 1 of 1 >                                                                                                    | > |
| Reports                                                                                                    | s |
| Limits                                                                                                    |   |
| Instances   Launch Templates   Spot Requests   Reserved Instances   Dedicated Hosts   Capacity Reservations   IMAGES   AMIs   Bundle Tasks   ELASTIC BLOCK   Yolumes   Snapshols   Liflerycle Manager |   |
| NETWORK &     Instance: i-0a15c7a0af176f49e Public DNS: ec2-18-217-89-255.us-east-2.compute.amazonaws.com                                                                                             |   |
| Security Groups                                                                                                    |   |
| Elastic IPs Description Status Checks Monitoring Tags                                                                                                    |   |
| Placement Groups Instance ID i-0a15c7a0af176f49e Public DNS (IP-4) ec2-18-217-89-2255 us-east-2 compute amazonavis com                                                                                |   |
| Key Pairs Instance state running IP44 Public IP 18:217.89.255                                                                                                    |   |
| Network interfaces and Elastic Ps Private DNS ip-172-31-19-130 us-east-2 compute internal                                                                                                    | - |
| LOAD BALANCING Availability zone us-east-2b Private IPs 172.31.19.130                                                                                                    |   |
| Load Balancers Security groups launch-wizard-1. view inbound rules. view outbound rules Secondary private IPs                                                                                         |   |
| Target Groups     Scheduled events     No scheduled events     VPC ID     vpc-4fc82d24                                                                                                    | Ū |
| 🗣 Feedback 🚱 Deutsch © 2008 - 2019, Amazon Web Services, Inc. oder Tochtergesellschaften. Alle Rechte vorbehalten. Datenschutzrichtlinien Nutzungsbed                                                 |   |

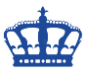

Laden uns das bereits vorkonfigurierte .rdp File herunter.

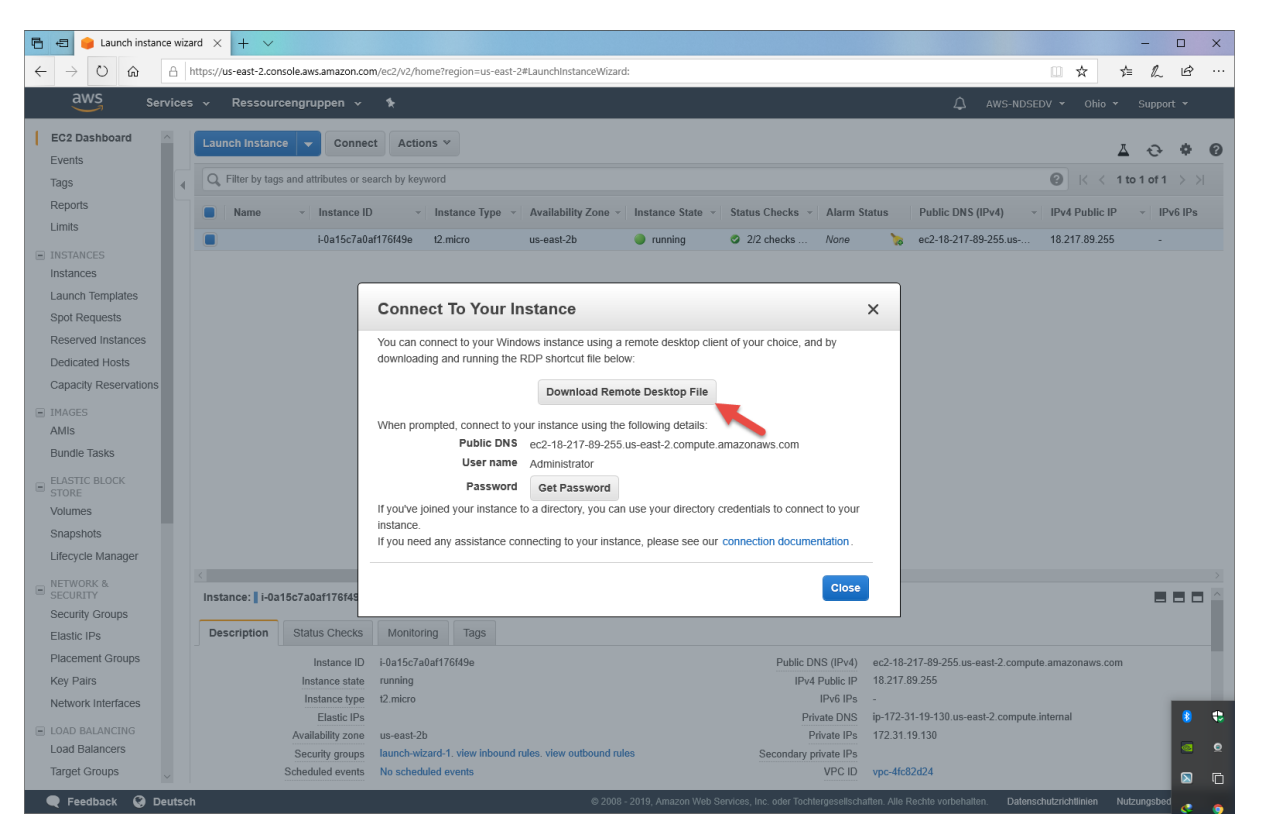

#### Danach klicken wir auf > Get Password

| 🖻 🖷 🥚 Launch instance wizard 🗙 🕂 🗸                                                                |                                                                                                    | - 🗆 X                                                               |
|---------------------------------------------------------------------------------------------------|----------------------------------------------------------------------------------------------------|---------------------------------------------------------------------|
| $\leftarrow$ $\rightarrow$ $\circlearrowright$ $\Uparrow$ https://us-east-2.console.aws.amazon.co | n/ec2/v2/home?region=us-east-2#LaunchInstanceWizard:                                                                                                  | □☆ ☆ & ☞ …                                                          |
| AWS Services - Ressourcengruppen -                                                                | ۶.                                                                                                    | ậ AWS-NDSEDV ▼ Ohio ▼ Support ▼                                     |
| EC2 Dashboard<br>Events<br>Tags                                                                   | t Actions ~<br>arch by keyword                                                                                                    | ● ◆ → ▲<br>◎ K < thete to for t                                     |
| Reports Instance II                                                                               | ✓ Instance Type ✓ Availability Zone ✓ Instance State ✓ Status Checks ✓ Alarm State                                                                    | tus Public DNS (IPv4) - IPv4 Public IP - IPv6 IPs                   |
| i-Oa15c7a0                                                                                        | f176f49e t2.micro us-east-2b 🥥 running 🖉 2/2 checks None                                                                                              | 🍗 ec2-18-217-89-255.us 18.217.89.255 -                              |
| INSTANCES<br>Instances<br>Launch Templates                                                        | Connect To Your Instance ×                                                                                                    |                                                                     |
| Spot Requests                                                                                     |                                                                                                    |                                                                     |
| Dedicated Hosts                                                                                   | You can connect to your Windows instance using a remote desktop client of your choice, and by<br>downloading and running the RDP shortcut file below: |                                                                     |
| Capacity Reservations                                                                             | Download Remote Deckton File                                                                                                    |                                                                     |
| IMAGES AMIS                                                                                       | When prompted, connect to your instance using the following details:                                                                                  |                                                                     |
| Bundle Tasks                                                                                      | Public DNS ec2-18-217-89-255.us-east-2.compute.amazonaws.com                                                                                          |                                                                     |
| ELASTIC BLOCK                                                                                     | Password Get Password                                                                                                    |                                                                     |
| Volumes                                                                                           | If you've joined your instance to a directory, you cause your directory credentials to connect to your                                                |                                                                     |
| Snapshots                                                                                         | instance.                                                                                                    |                                                                     |
| Lifecycle Manager                                                                                 |                                                                                                    |                                                                     |
| NETWORK & Instance: i-0a15c7a0af176f4s                                                            | Close                                                                                                    |                                                                     |
| Security Groups                                                                                   | Monitoring Taos                                                                                                    | _                                                                   |
| Placement Groups                                                                                  |                                                                                                    |                                                                     |
| Key Pairs Instance ID                                                                             | running IPv4 Public IPv1 e                                                                                                    | ac2-18-217-89-255.us-east-2.compute.amazonaws.com<br>18.217.89.255  |
| Network Interfaces Instance type                                                                  | t2.micro IPv6 IPs -                                                                                                    |                                                                     |
| LOAD BALANCING                                                                                    | Private DNS i                                                                                                    | p-172-31-19-130.us-east-2.compute.internal                          |
| Load Balancers Security groups                                                                    | us-east-zo Private IPs 1<br>Iaunch-wizard-1, view inbound rules, view outbound rules Secondary private IPs                                            | (172:31:19:150)                                                     |
| Target Groups Scheduled events                                                                    | No scheduled events VPC ID v                                                                                                    | رمج-4fc82d24                                                        |
| 🗨 Feedback 🚱 Deutsch                                                                              | © 2008 - 2019, Amazon Web Services, Inc. oder Tochtergesellschafte                                                                                    | en. Alle Rechte vorbehalten. Datenschutzrichtlinien Nutzungsbed 🌏 🍖 |

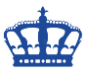

Verweisen auf das zuvor heruntergeladene Schlüsselpaar.

| 🔁 😑 🥚 Launch instance                                                 | wizard $\times$ | + ~                                 |                                                |                                                              |                                      |                                         |                                         | - 0            | ×    |
|-----------------------------------------------------------------------|-----------------|-------------------------------------|------------------------------------------------|--------------------------------------------------------------|--------------------------------------|-----------------------------------------|-----------------------------------------|----------------|------|
| $\leftrightarrow$ $\rightarrow$ $\circlearrowright$ $\Leftrightarrow$ | https://u       | s-east-2.console.aws.amazon.con     | n/ec2/v2/home?region=us-east-2#Lau             | inchinstanceWizard:                                          |                                      |                                         | □ ☆ ☆                                   | = L &          | >    |
| aws <sub>Servi</sub>                                                  | ices 🗸          | Ressourcengruppen 🗸                 | \$                                             |                                                              |                                      |                                         | DV 🕶 Ohio 🕶                             | Support 👻      |      |
| EC2 Dashboard                                                         | Laun            | ch Instance 👻 Connec                | t Actions V                                    |                                                              |                                      |                                         | ۸                                       | ÷ •            | 0    |
| Tags                                                                  |                 | Filter by tags and attributes or se | arch by keyword                                |                                                              |                                      |                                         |                                         | o 1 of 1 🔿     |      |
| Reports<br>Limits                                                     |                 | Name - Instance ID                  | - Instance Type - Av                           | ailability Zone - Instance State -                           | Status Checks - Alarm S              | tatus Public DNS (IPv4) -               | IPv4 Public IP                          | - IPv6 IP      | s    |
| INSTANCES                                                             |                 | i-0a15c/a0a                         | 11/6149e 12.micro us-                          | -east-2b 🥥 running                                           | 2/2 checks None                      | 76 ec2-18-217-89-255.us                 | 18.217.89.255                           |                |      |
| Launch Templates<br>Spot Requests                                     |                 |                                     | Connect To Your Insta                          | ance > Get Password                                          |                                      | ×                                       |                                         |                |      |
| Reserved Instances                                                    |                 |                                     | The following Key Pair was associa             | ated with this instance when it was cr<br>Key Name MYKEY.pem | eated.                               |                                         |                                         |                |      |
| Capacity Reservations                                                 |                 |                                     | In order to retrieve your password<br>machine: | you will need to specify the path of th                      | s Key Pair on your local             |                                         |                                         |                |      |
| IMAGES                                                                |                 |                                     | Key Pair Pat                                   | h Durcl                                                      | suchen                               |                                         |                                         |                |      |
| AMIs<br>Bundle Tasks                                                  |                 |                                     | Or you can copy and paste the cor              | intents of the key Pair below.                               |                                      |                                         |                                         |                |      |
| ELASTIC BLOCK                                                         |                 |                                     |                                                |                                                              |                                      |                                         |                                         |                |      |
| Volumes                                                               |                 |                                     |                                                |                                                              |                                      |                                         |                                         |                |      |
| Snapshots                                                             |                 |                                     |                                                |                                                              | Decrypt Password                     | 1                                       |                                         |                |      |
| Lifecycle Manager                                                     |                 |                                     |                                                |                                                              |                                      | -                                       |                                         |                |      |
| E SECURITY                                                            | Insta           | nce: 🛯 i-0a15c7a0af176f49           |                                                |                                                              | Back Close                           |                                         |                                         |                |      |
| Security Groups                                                       | Des             | cription Status Checks              | Monitoring Tags                                |                                                              |                                      |                                         |                                         |                |      |
| Placement Groups                                                      |                 | Instance ID                         | i 0a16c7a0af176f49a                            |                                                              | Public DNS (IDu4)                    | oc2 18 217 89 265 up oast 2 compute     | 0.0000000000000000000000000000000000000 |                |      |
| Key Pairs                                                             |                 | Instance state                      | running                                        |                                                              | IPv4 Public IP                       | 18.217.89.255                           | e.amazonaws.com                         |                |      |
| Network Interfaces                                                    |                 | Instance type                       | t2.micro                                       |                                                              | IPv6 IPs                             | -                                       |                                         |                |      |
| LOAD BALANCING                                                        |                 | Elastic IPs<br>Availability zone    | us-east-2h                                     |                                                              | Private DNS<br>Private IPs           | 172 31 19 130                           | internal                                |                |      |
| Load Balancers                                                        |                 | Security groups                     | launch-wizard-1. view inbound rules.           | view outbound rules                                          | Secondary private IPs                |                                         |                                         |                |      |
| Target Groups                                                         |                 | Scheduled events                    | No scheduled events                            |                                                              | VPC ID                               | vpc-4fc82d24                            |                                         |                |      |
| 🗨 Feedback 🥝 Deu                                                      | itsch           |                                     |                                                | © 2008 - 2019, Amazon Web S                                  | ervices, Inc. oder Tochtergesellscha | iften. Alle Rechte vorbehalten. Datensc | thutzrichtlinien Nut                    | tzungsbedingun | ngen |

#### Und entschlüsselt dieses über > Decrypt Password

| 🖻 🖷 🥚 Launch instance wizard 🗙 🕂 🗸                                                                                                    |                                                                                                    | - 🗆 X                                                                                                    |
|----------------------------------------------------------------------------------------------------|----------------------------------------------------------------------------------------------------|----------------------------------------------------------------------------------------------------|
| $\leftrightarrow$ $\rightarrow$ $\circlearrowright$ $\Uparrow$ https://us-east-2.console.aws.amazon.co                                                                                                    | m/ec2/v2/home?region=us-east-2#LaunchInstanceWizard:                                                                                                    | □☆☆んピ…                                                                                                    |
| AWS Services - Ressourcengruppen -                                                                                                    | *                                                                                                    | 🗘 AWS-NDSEDV 🔻 Ohio 👻 Support 👻                                                                                                    |
| EC2 Dashboard<br>Events<br>Tags<br>Reports<br>Limits<br>Name Instance I<br>Instance I<br>I<br>Instance I<br>Instance I<br>Instance I<br>Instance Instance Insta | Actions ><br>arch by keyword<br>> - Instance Type - Availability Zone - Instance State - Status Checks<br>af176f49e 12 micro us-east-2b • running © 2/2 checks                                                                                                    |                                                                                                    |
| Launch Templates Spot Requests                                                                                                    | Connect To Your Instance > Get Password                                                                                                    | ×                                                                                                    |
| Reserved Instances<br>Dedicated Hosts<br>Capacity Reservations                                                                                                    | The following Key Pair was associated with this instance when it was created.<br>Key Name _NYKEY.pem<br>In order to retrieve your password you will need to specify the path of this Key Pair on y<br>machine:                                                                                                    | sur local                                                                                                    |
| IMAGES     AMIs     Bundle Tasks                                                                                                    | Key Pair Path         C:\Users\Users\Use |                                                                                                    |
| ELASTIC BLOCK STORE Volumes Consolution                                                                                                    | HilyMvEBth05dtgR5LdhM2D7xc+G1wxdcgnt3YvG68ZjjWG11np5WiDAQABA0IBAQD                                                                                                    | n2f2wwLZ ∨<br>ypt Password                                                                                                    |
| Lifecycle Manager                                                                                                    | /                                                                                                    |                                                                                                    |
| SECURITY Instance: i-0a15c7a0af176f4S                                                                                                    | 8                                                                                                    |                                                                                                    |
| Elastic IPs Description Status Checks                                                                                                    | Monitoring Tags                                                                                                    |                                                                                                    |
| Placement Groups Instance ID<br>Key Pairs Instance state<br>Network interfaces Instance type                                                                                                    | i-0a15c7a0a1176149e Pub<br>running<br>12.micro                                                                                                    | c DNS (IPv4) ec2-18-217-89-255 us-east-2 compute amazonaws com<br>Pv4 Public IP 18.217.89.255<br>IPv6 IPs -                                                                                    |
| LOAD BALANCING LOAd Balancers Target Groups                                                                                                    | us-east-2b<br>Iaunch-w2ard-1, view inbound rules, view outbound rules Second<br>No scheduled events                                                                                                    | Private DNS         ip-172-31-19-130 us-east-2 compute internal           Private IPs         172.31.19.130           v private IPs         vprivate IPs           VPC ID         vpc-4fc82d24 |
| 🗨 Feedback 🚱 Deutsch                                                                                                    | © 2008 - 2019, Amazon Web Services, Inc. oder                                                                                                    | ochtergesellschaften. Alle Rechte vorbehalten. Datenschutzrichtlinien Nutzungsbedingungen                                                                                                    |

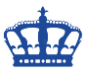

Dieses Passwort benötigen wir für die Authentifizierung.

| 🕒 🖅 🥚 Launch instance                               | wizar | $rd \times + \vee$   |                                 |                                 |                       |                        |                             |               |                                     |                  | -        |             | ×     |
|-----------------------------------------------------|-------|----------------------|---------------------------------|---------------------------------|-----------------------|------------------------|-----------------------------|---------------|-------------------------------------|------------------|----------|-------------|-------|
| $\leftrightarrow$ $\circ$ $\circ$ $\leftrightarrow$ | S h   | ttps://us-east-2.com | sole.aws.amazon.co              | n/ec2/v2/home?region=us-east-2  | #LaunchInstanceWiza   | rd:                    |                             |               |                                     | □ ☆              | 5≞       | L Ŀ         |       |
| aws Servi                                           | ices  | ✓ Ressource          | cengruppen 🗸                    | *                               |                       |                        |                             |               | 🗘 aws-ndsi                          | EDV 👻 Ohio       | י Su     | pport 👻     |       |
| EC2 Dashboard                                       |       | Launch Instanc       | e 🗸 Connec                      | Actions *                       |                       |                        |                             |               |                                     |                  | Δ (      | э <b>ф</b>  | 0     |
| Tags                                                |       | Q Filter by tags     | and attributes or se            | arch by keyword                 |                       |                        |                             |               |                                     | <b>0</b> K <     | 1 to 1 o | of 1 $>$ >  |       |
| Reports<br>Limits                                   |       | Name                 | <ul> <li>Instance IE</li> </ul> | ✓ Instance Type ✓               | Availability Zone -   | Instance State 👻       | Status Checks 👻             | Alarm Stat    | tus Public DNS (IPv4)               | IPv4 Public      | IP -     | IPv6 IPs    |       |
| INSTANCES                                           |       |                      | i-0a15c7a0a                     | if176f49e t2.micro              | us-east-2b            | running                | 2/2 checks                  | None          | 🍗 ec2-18-217-89-255.us              | 18.217.89.25     | 5        |             |       |
| Instances                                           |       |                      |                                 |                                 |                       |                        |                             |               |                                     |                  |          |             |       |
| Launch Templates                                    |       |                      |                                 |                                 | - 4                   |                        |                             |               | _                                   |                  |          |             |       |
| Spot Requests                                       |       |                      |                                 | Connect to your in              | istance               |                        |                             | ×             |                                     |                  |          |             |       |
| Reserved Instances                                  |       |                      |                                 | You can connect to your Wind    | ows instance using a  | a remote desktop clie  | nt of your choice, and      | by            |                                     |                  |          |             |       |
| Capacity Deconvations                               |       |                      |                                 | downloading and running the     | RDP shortcut file bei | ow:                    |                             |               |                                     |                  |          |             |       |
|                                                     |       |                      |                                 |                                 | Download Ren          | note Desktop File      |                             |               |                                     |                  |          |             |       |
| <ul> <li>IMAGES</li> <li>AMIg</li> </ul>            |       |                      |                                 | When prompted connect to v      | our instance using th | e following details:   |                             |               |                                     |                  |          |             |       |
| Rundle Tasks                                        |       |                      |                                 | Public DNS                      | ec2-18-217-89-255     | 5.us-east-2.compute.   | amazonaws.com               |               |                                     |                  |          |             |       |
| bundle rubito                                       |       |                      |                                 | User name                       | Administrator         |                        |                             |               |                                     |                  |          |             |       |
| ELASTIC BLOCK<br>STORE                              |       |                      |                                 | Password                        | puon                  |                        | <u>×</u>                    |               |                                     |                  |          |             |       |
| Volumes                                             |       |                      |                                 | If you've joined your instance  | o a directory, you ca | in use your directory  | credentials to connect      | to your       |                                     |                  |          |             |       |
| Snapshots                                           |       |                      |                                 | If you need any assistance co   | nnecting to your inst | ance, please see our   | connection document         | ation.        |                                     |                  |          |             |       |
| Lifecycle Manager                                   |       |                      |                                 |                                 |                       |                        |                             |               |                                     |                  |          |             |       |
| <ul> <li>NETWORK &amp;<br/>SECURITY</li> </ul>      |       | Instance: i-0a1      | 15c7a0af176f49                  |                                 |                       |                        |                             | Close         |                                     |                  |          |             | >     |
| Security Groups                                     |       |                      |                                 |                                 |                       |                        |                             |               |                                     |                  |          |             |       |
| Elastic IPs                                         |       | Description          | Status Checks                   | Monitoring Tags                 |                       |                        |                             |               |                                     |                  |          |             |       |
| Placement Groups                                    |       |                      | Instance ID                     | i-0a15c7a0af176f49e             |                       |                        | Public DNS                  | 6 (IPv4)      | ec2-18-217-89-255.us-east-2.compu   | te.amazonaws.c   | om       |             |       |
| Key Pairs                                           |       |                      | Instance state                  | running                         |                       |                        | IPv4 Pi                     | ublic IP      | 18.217.89.255                       |                  |          |             |       |
| Network Interfaces                                  |       |                      | Instance type                   | t2.micro                        |                       |                        | IF<br>Deixed                | PV6 IPs -     | n 172 21 19 120 us oast 2 compute   | intornal         |          |             |       |
| LOAD BALANCING                                      |       |                      | Availability zone               | us-east-2b                      |                       |                        | Priv                        | ate IPs       | 172.31.19.130                       |                  |          |             |       |
| Load Balancers                                      |       |                      | Security groups                 | launch-wizard-1. view inbound i | ules. view outbound n | ules                   | Secondary priv              | ate IPs       |                                     |                  |          |             |       |
| Target Groups                                       |       |                      | Scheduled events                | No scheduled events             |                       |                        | 1                           | VPC ID        | /pc-4fc82d24                        |                  |          |             | ~     |
| 🗨 Feedback 🥝 Deut                                   | itsch |                      |                                 |                                 | © 2008                | 3 - 2019, Amazon Web S | ervices, Inc. oder Tochterç | gesellschafte | en. Alle Rechte vorbehalten. Datens | chutzrichtlinien | Nutzung  | sbedingunge | in in |

Doppelklick auf das heruntergeladene .rdp File und Verbinden klicken

| Nemotedesktopverbindung                                                                                                    |                 |                                                 | $\times$ |
|----------------------------------------------------------------------------------------------------|-----------------|-------------------------------------------------|----------|
| Der Herausgeber dieser Remoteverbindung kann nicht identifiziert werden.<br>Möchten Sie die Verbindung trotzdem herstellen?                                                                                                    |                 |                                                 |          |
| Durch diese Remoteverbindung könnte der lokale oder der Remotecomputer beschädigt werden.<br>Stellen Sie die Verbindung nur her, wenn Sie den Ursprung der Verbindung kennen oder die<br>Verbindung bereits zuvor verwendet haben. |                 |                                                 |          |
| <b>N</b>                                                                                                    | Herausgeber:    | Unbekannter Herausgeber                         |          |
|                                                                                                    | Тур:            | Remotedesktopverbindung                         |          |
|                                                                                                    | Remotecomputer: | ec2-18-217-89-255.us-east-2.compute.amazonaws.c |          |
| <ul> <li>Nicht emeut nach Verbindungen mit diesem Computer fragen.</li> <li>Details einblenden</li> <li>Verbinden</li> </ul>                                                                                                    |                 |                                                 |          |

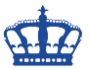

Die Maschine ist recht flott. Weitere Merkmale sehen wir oben rechts.

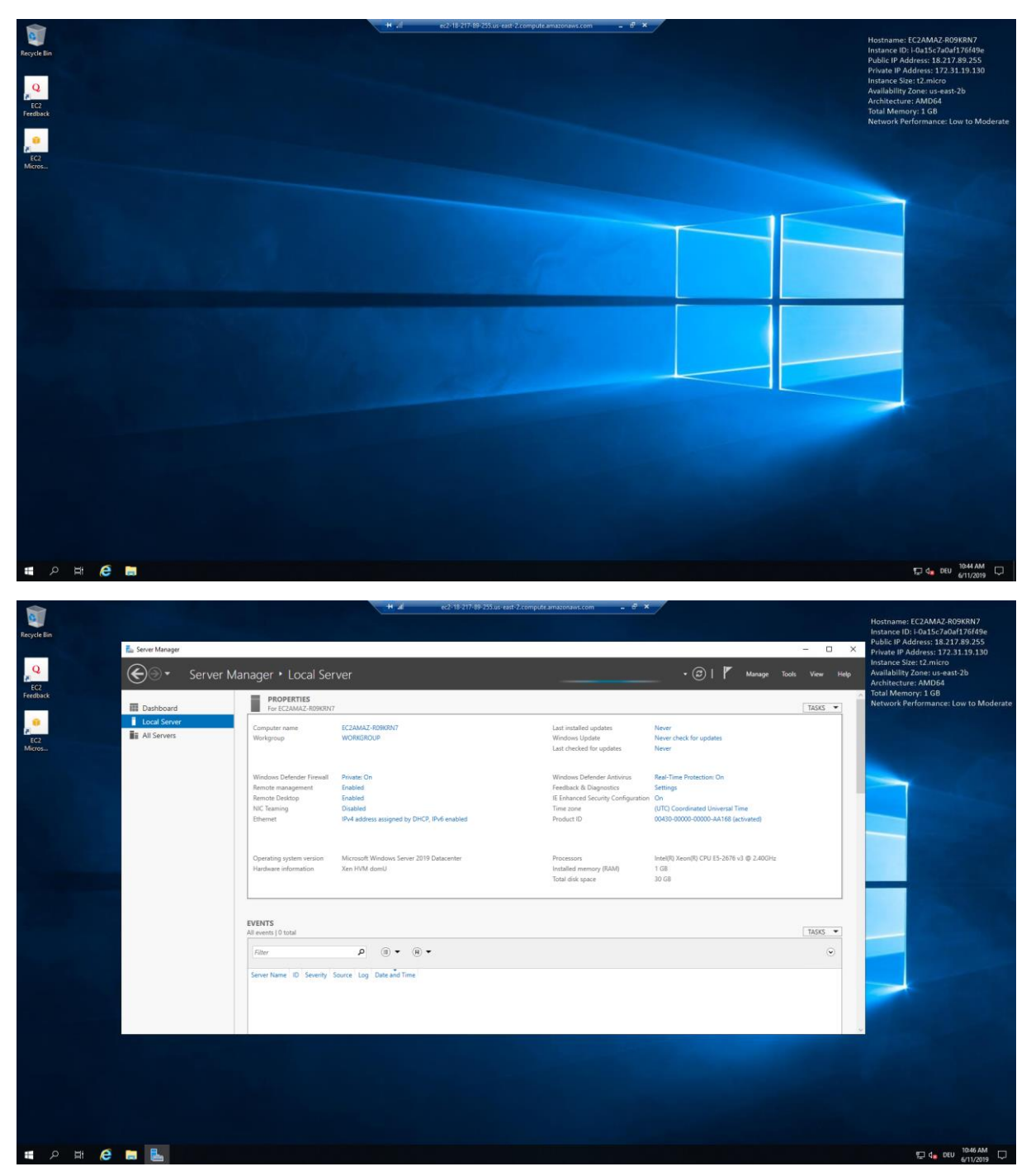

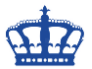

Viel Spaß wünscht DER WINDOWS PAPST

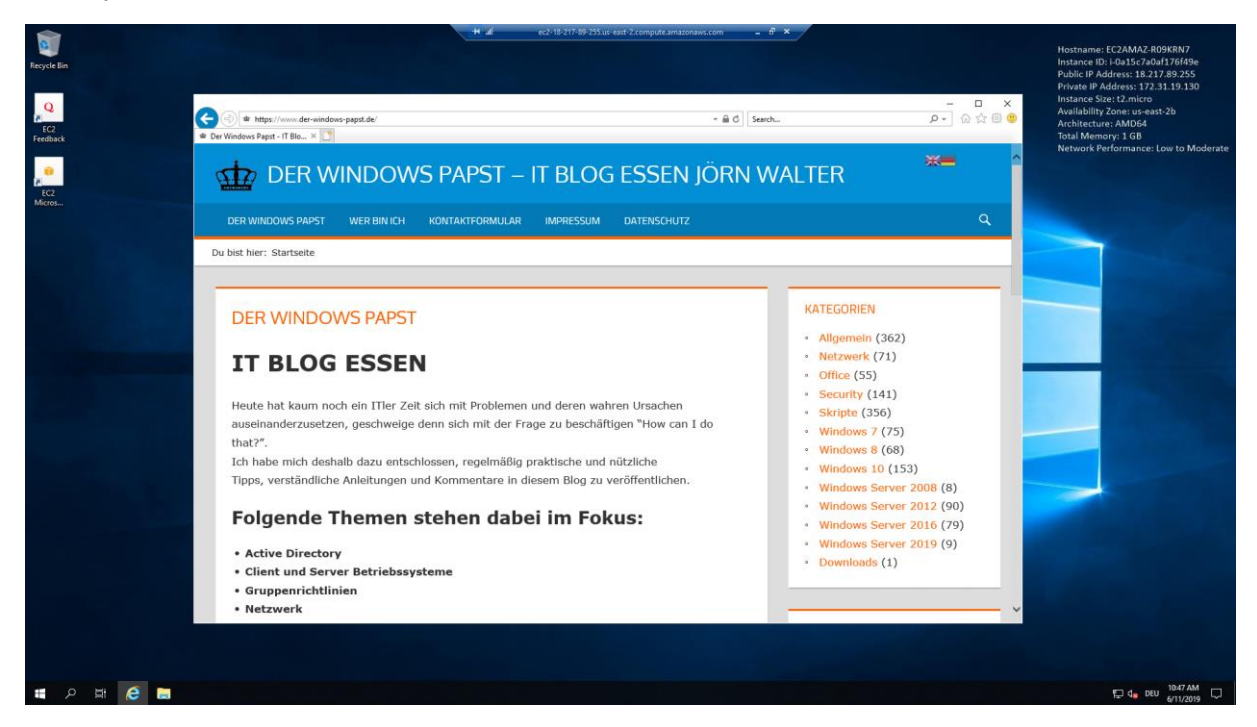

\*750 Stunden pro Monat für 1 Jahr.

Link:

https://aws.amazon.com/de/console/